## Diseño del FLEX Manager

| LEX Manager | N                                                                   |       |                | 5                |
|-------------|---------------------------------------------------------------------|-------|----------------|------------------|
| Estado      | MYLAPS                                                              | 6 FLE | X Manager      | Español          |
| •           | Por favor haga clic en el botón Activar para activar su suscripción |       |                |                  |
|             | Conectado a internet                                                | •     | Su Transponder | Cargando batería |
|             | Conectado a base cargadora                                          | 2     | MyLAPS         | 4 Dins           |
| 2           | *<br>Transponder estă conectado                                     | •     | 3731779        | - 2 Dies         |
| С           | Fecha de expiración:<br>miércoles 06 junio 2012                     | •     | O Activar      | 3                |
|             |                                                                     | in mi |                |                  |

\* Color de Transponder en el imagen puede ser diferente que su MYLAPS FLEX Transponder

#### 1 Instrucciones

- 2 Diagnóstico: coloque el ratón sobre estos objetos para obtener más información
- 3 Botón Activar: activa el transponder
- 4 Estado de la batería: vea cuánto carga le queda a la batería
- 5 Notificaciones: cambia como MYLAPS le informa sobre su subsctripción casi terminada

### Guía de Inicio rápido en otras lenguas:

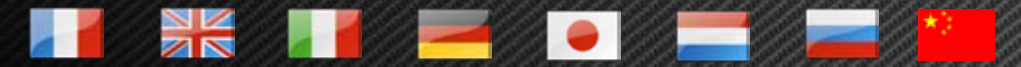

Disponible en http://flex.mylaps.com

# MYLAPS

# Guía de inicio rápido

Pasos para activar el transponder

usando FLEX Manager

#### Paso 1:

Descargue el software de: http://flex.mylaps.com

### Paso 2:

Instale el software. El software instalará el FLEX Manager y el controlador para el soporte de conexión.

### Paso 3:

Ejecute el FLEX Manager. El FLEX Manager intentará encontrar automáticamente un soporte conectado

### Paso 4:

Conecte el soporte de conexión al ordenador.

### Paso final:

Active el transpondedor insertándolo en el soporte de conexión y pulsando el botón "Activar" en el FLEX Manager.

Para más información vaya a flex.mylaps.com